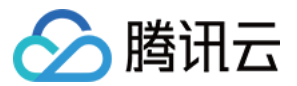

# SSL 证书 域名验证

# 产品文档

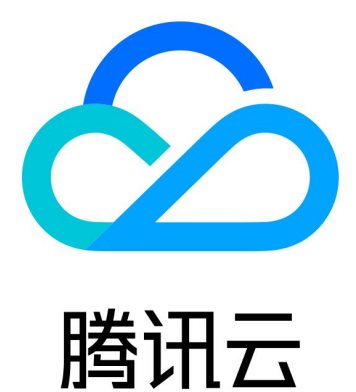

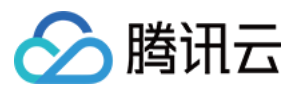

【版权声明】

©2013-2024 腾讯云版权所有

本文档著作权归腾讯云单独所有,未经腾讯云事先书面许可,任何主体不得以任何形式复制、修改、抄袭、传播全部或部分本文档内容。

【商标声明】

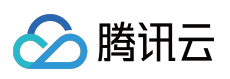

及其它腾讯云服务相关的商标均为腾讯云计算(北京)有限责任公司及其关联公司所有。本文档涉及的第三方主体的商标,依法由权利人所有。

【服务声明】

本文档意在向客户介绍腾讯云全部或部分产品、服务的当时的整体概况,部分产品、服务的内容可能有所调整。您 所购买的腾讯云产品、服务的种类、服务标准等应由您与腾讯云之间的商业合同约定,除非双方另有约定,否则, 腾讯云对本文档内容不做任何明示或默示的承诺或保证。

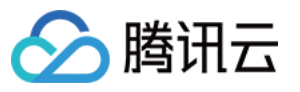

### 文档目录

域名验证

如何选择域名验证方式 自动添加 DNS DNS 验证 文件验证 自动 DNS 验证 自动文件验证 验证结果排查指引

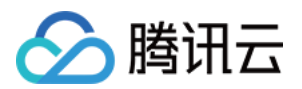

# 域名验证 如何选择域名验证方式

最近更新时间:2024-03-06 17:24:16

本文档将指导您在证书管理控制台申请证书或新增域名资料时,如何选择域名验证方式。

### 域名验证方式

#### 腾讯云 SSL 证书支持以下域名验证方式:

| 验证方式         | 使用场景                                            | 使用限制                             |
|--------------|-------------------------------------------------|----------------------------------|
| 自动添加 DNS     | 申请 SSL 证书时,需要进行域名<br>所有权验证的情况下,可选择自<br>动添加 DNS。 | 须使用腾讯云 DNS 解析 DNSPod 的域名。        |
| DNS 验证       | 申请 SSL 证书时,需要进行域名<br>所有权验证的情况下,可选择<br>DNS 验证。   | 需具备域名的解析权限,适用于在<br>任何平台进行解析的域名。  |
| 文件验证         | 申请 SSL 证书时,需要进行域名<br>所有权验证的情况下,可选择文<br>件验证。     | 操作过程比较复杂,需要一定的建<br>站基础。          |
| 自动 DNS 验证    | 仅支持申请多年期的国际标准证<br>书,具体可查看 支持多年期的国<br>际标准证书。     | 需具备域名的解析权限。                      |
| 支持多年期的国际标准证书 | 仅支持申请多年期的国际标准证<br>书,具体可查看自动文件验证。                | 操作过程比较复杂,需要一定的建<br>站基础。不支持通配符域名。 |

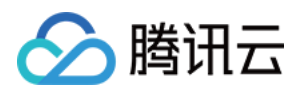

## 自动添加 DNS

最近更新时间:2024-03-06 17:24:16

### 操作场景

本文档将指导您在证书管理控制台申请证书或新增域名资料时,并且域名验证方式为自动添加 DNS,如何进行域名验证操作。

### 操作步骤

1. 如您满足以下场景以及限制条件,则可显示并使用自动添加 DNS 快速帮助您添加解析记录。

使用场景:

新增域名资料。

申请部分品牌证书。

使用限制:须使用腾讯云 DNS 解析 DNSPod 的域名。

2. 系统将为该域名自动添加指定的 DNS 解析记录,并自动完成域名所有权验证。

3. 证书颁发完成或域名信息审核通过后,解析记录可手动清除。

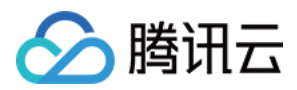

### **DNS** 验证

最近更新时间:2024-03-06 17:24:16

### 操作场景

本文档将指导您在证书管理控制台申请证书或新增域名资料时,并且域名验证方式为 DNS 验证,如何进行域名验证 操作。

### 操作步骤

#### 步骤1:查看验证信息

1. 登录 证书管理控制台。

2. 选择**验证中**的证书,进入**验证域名**页面,获取主机记录和记录值。如下图所示: 说明:

保存主机记录以及记录值后,请按照步骤2添加解析记录。

| ÷ | Certificate      | Details                             |                                  |             |                                                               |  |  |  |
|---|------------------|-------------------------------------|----------------------------------|-------------|---------------------------------------------------------------|--|--|--|
|   |                  |                                     |                                  |             |                                                               |  |  |  |
|   | Basic Info       |                                     |                                  |             |                                                               |  |  |  |
|   | ID               | uV DR                               |                                  |             |                                                               |  |  |  |
|   | States           | Waiting for DNS veri                | ification                        |             |                                                               |  |  |  |
|   |                  | Please add the following DNS record |                                  |             |                                                               |  |  |  |
|   |                  | Domain name                         | Host record                      | Record type | Record value                                                  |  |  |  |
|   |                  | y .net                              | _F0D0C111B3204D<br>DC1 80<br>91A | CNAME       | 5B866C23EBE4EA( 9B842436C7<br>5.TTDrPq70vb.trust-provider.com |  |  |  |
|   | Certificate type | TrustAsia TLS RSA CA                | A(1years)                        |             |                                                               |  |  |  |
|   | Common name      | www.y                               |                                  |             |                                                               |  |  |  |
|   | Submission date  | 2022-03-16 10:42:26                 | j.                               |             |                                                               |  |  |  |

#### 步骤2:添加解析记录

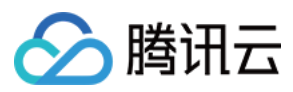

#### 注意:

以下操作仅针对域名对应的**域名解析商**在腾讯云的情况下,若不在腾讯云,请您到域名对应的**域名解析商**处进行解析。域名解析商查询可通过 DNS.TECH 域名检测。

1. 请您先找到验证域名(步骤1图例)页面,获取主机记录以及记录值。

2. 登录 DNS 解析 DNSPod 管理控制台,查看已申请证书的域名,并单击操作栏的**解析**,进入记录管理页面。如下 图所示:

| Domain More 🔻 |             |                |
|---------------|-------------|----------------|
| Domain Name 💠 | Status 💠    | Records 🔶 Plan |
| • h.cn        | DNS error 🚯 | 4 Free         |

3. 单击添加记录,并根据不同证书类型添加 DNS 记录。

说明:

DNS 记录仅支持 CNAME 及 TXT 记录类型,且不同记录类型适用不同的品牌证书,请结合实际情形进行选择。

TrustAsia、Wotrus 品牌证书

其他品牌证书

TrustAsia、Wotrus品牌证书需填写记录类型为 CNAME 的解析记录。如下图所示:

| Add Reco | rds More 🔻 |         |            |   |         |      |       |       | A      |
|----------|------------|---------|------------|---|---------|------|-------|-------|--------|
|          | Host ≑     | Type 💠  | Split Zone | ŧ | Value 🗘 | Weig | ≑MX ≑ | TTL 🗘 | Last O |
|          | www        | CNAME 🔻 | Default    | • | xx      |      | -     | 600   | 2022-0 |

主机记录:请按照步骤1执行并获取主机记录值。

记录类型:选择"CNAME"。

线路类型:选择"默认"类型,否则会导致 CA 机构无法进行扫描认证。

记录值:请按照步骤1执行并获取记录值。

MX 优先级:不需要填写。

TTL:为缓存时间,数值越小,修改记录各地生效时间越快,默认为600秒。

其他品牌证书需填写记录类型为 TXT 的解析记录。如下图所示:

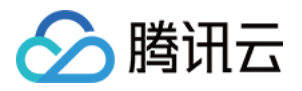

| Add Records More 🔻 |        |              |              |          |      |       |
|--------------------|--------|--------------|--------------|----------|------|-------|
| Host ‡             | Туре 🗘 | Split Zone 🗘 | Value 🗘      | Weight 🗘 | MX ‡ | TTL ≑ |
| www                | TXT 🔻  | Default 🔹    | 1993/04/1997 | -        | -    | 600   |

**主机记录**:请按照 步骤1 执行并获取主机记录值。

记录类型:选择"TXT"。

线路类型:选择"默认"类型,否则会导致 CA 机构无法进行扫描认证。

记录值:请按照步骤1执行并获取记录值。

MX 优先级:不需要填写。

TTL:为缓存时间,数值越小,修改记录各地生效时间越快,默认为600秒。

4. 单击保存,完成添加。

5. 添加成功后,证书对应域名添加记录值的系统会定时检查,若 CA 机构能检测到并且与指定的值匹配,即可完成 域名所有权验证,请耐心等待 CA 机构扫描审核。

#### 说明:

解析生效时间一般为**10分钟 - 24小时**,但各地解析的最终生效取决于各运营商刷新时间,请您耐心等待。 证书颁发完成或域名信息审核通过后,解析记录可手动清除。

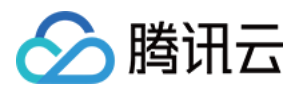

### 文件验证

最近更新时间:2024-03-06 17:24:16

### 操作场景

本文档将指导您在证书管理控制台申请证书或新增域名资料时,并且域名验证方式为文件验证,如何进行域名验证 操作。

### 验证规则

域名验证规则

进行文件验证时,请注意以下几种情况:

注意:

因 SSL 证书域名验证策略变更,腾讯云将于2021年11月21日停止泛域名证书的文件验证方式,详情参见:SSL 证书域名验证策略变更通知。

申请域名为主域时需要额外验证 www。例如,申请域名为 tencent.com ,则还需验证

www.tencent.com  $_{\circ}$ 

申请 www 的域名需要额外验证 www 后面的域名,无论是几级域名。例如,申请域名为

www.a.tencent.com , 则还需验证 a.tencent.com 。

申请不带 www 的非主域只需要验证当前域名。例如,申请域名为 cloud.tencent.com ,则只需验证

cloud.tencent.com 。

#### CA 验证规则

DNS 查询时必须从权威根服务器递归查询每级域名的权威 NS 服务器,再从 NS 服务器查询对应的 A、AAAA 或 CNAME。

若 DNS 服务支持 DNSSEC,必须校验响应数据的签名信息。

若被查询域名是 IP, 直接通过 IP 访问验证内容。

必须通过标准的 HTTP / HTTPS 的默认端口进行访问。

可以支持 301/302 跳转, 跳转次数不超过2次, 跳转目的地址跟被检测域名需在同一主域。

最终检测结果需要响应200状态码。

HTTPS 访问时可以忽略证书错误。

### 操作步骤

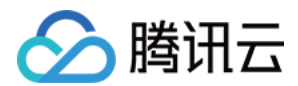

#### 步骤1:查看验证信息

1. 登录 证书管理控制台。

2. 选择验证中的证书,进入验证域名页面,并在规定时间内完成验证操作。

#### 步骤2:添加文件记录

1. 请您登录服务器,并且确保域名已指向该服务器并且对应的网站已正常启用。

说明:

若您的域名对应的**域名解析商**在腾讯云,将域名指向您的服务器请参见 A 记录。

2. 在网站根目录下,创建指定的文件。该文件包括文件目录、文件名、文件内容。

说明:

网站根目录是指您在服务器上存放网站程序的文件夹,大致这几种表示名称:wwwroot、htdocs、public\_html、 webroot 等。

请确保 Web 网站端口号设置为80或443。

#### 示例

您的网站根目录为 C:/inetpub/wwwroot , 您可以在 wwwroot 文件夹下创建一个如下表所示的文件:

| 文件目录                            | 文件名                                                     | 文件内容             |
|---------------------------------|---------------------------------------------------------|------------------|
| /.well-known/pki-<br>validation | 验证页提供的文件内容。例如:A32CF****7EEtrust-<br>provider.comTT**bu6 | 201908060**alzeo |

#### 注意事项

以上内容仅做示例,文件名与文件内容均为随机值。具体值以验证页为准。

Windows 系统下,需通过执行命令行的方式创建以点开头的文件和文件夹。

例如,创建 .well-known 文件夹,请打开命令提示符,执行命令 mkdir .well-known 进行创建。如下图 所示:

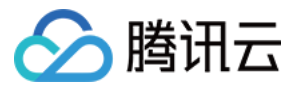

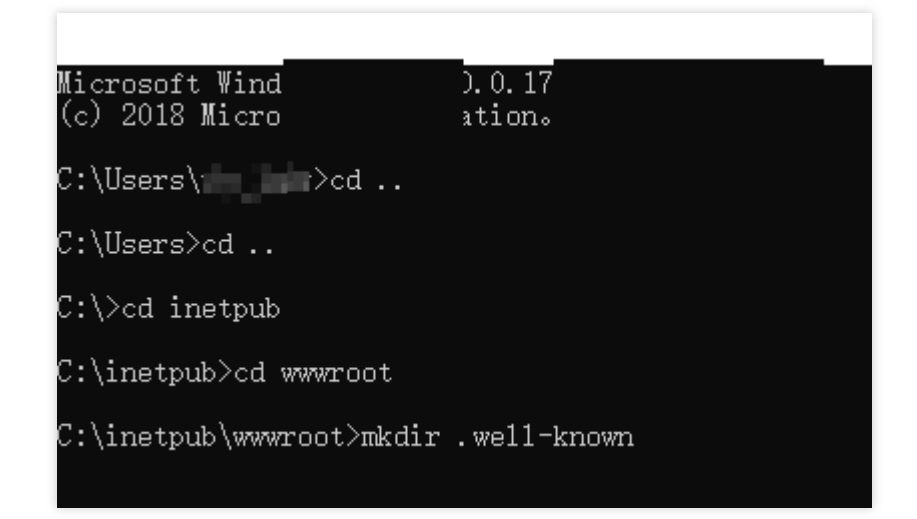

3. 在验证域名页面, 您可以单击查看域名验证状态检查配置是否成功。

#### 说明:

支持 HTTP 和 HTTPS,任意一个均可访问。

文件验证需要直接响应200状态码和文件内容,不支持任何形式的跳转。

对于 www 开头的域名,例如 www.a.tencent.com ,除了对该域名进行文件验证,还需对 a.tencent.com 添加文件验证。

4. 请耐心等待 CA 机构扫描审核。证书颁发完成或域名信息审核通过后,文件和目录即可清除。

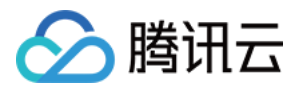

### 自动 DNS 验证

最近更新时间:2024-03-06 17:24:16

### 操作场景

本文档将指导您在证书管理控制台申请证书或新增域名资料时,并且域名验证方式为自动 DNS 验证,如何进行域名 验证操作。

#### 注意:

自动 DNS 验证方式仅支持多年期的国际标准证书。详情请参见 支持多年期的国际标准证书。

### 操作步骤

#### 步骤1:查看验证信息

1. 登录 证书管理控制台,单击左侧菜单我的资料,进入我的资料管理页面。

2. 在我的资料管理页面,单击需要验证域名信息的公司名称,即可查看已申请的管理人信息。

3. 单击您需要验证域名信息的管理人姓名, 进入您的**审核信息**页面。

4. 单击**域名信息**页签,选择您需要进行验证的域名,并单击**查看验证**。

5. 在验证域名页面中,请根据页面提示,并在规定时间内添加解析记录。

#### 步骤2:添加解析记录

#### 注意:

以下操作仅针对域名对应的域名解析商在腾讯云的情况下,若不在腾讯云,请您到域名对应的域名解析商处进行解析。

1. 请您在步骤1:查看验证信息(步骤1.5图例)页面, 获取主机记录以及记录值。

2. 登录 DNS 解析 DNSPod 管理控制台,查看新增域名,并单击操作栏的解析,进入记录管理页面。

3. 单击添加记录, 添加 CNAME 解析记录。

主机记录:填写获取的主机记录。

记录类型:选择"CNAME"。

**线路类型**:选择"默认"类型,否则会导致部分用户无法解析。

记录值:填写获取的记录值。

MX 优先级:不需要填写。

TTL:为缓存时间,数值越小,修改记录各地生效时间越快,默认为600秒。

4. 单击**保存**,完成添加。

5. 添加成功后,请耐心等待 CA 机构扫描审核,若能检测到并且与指定的值匹配,即可完成审核。 说明:

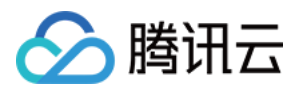

解析生效时间一般为10分钟 - 24小时,但各地解析的最终生效取决于各运营商刷新时间,请您耐心等待。 配置完成的 CNAME 记录不能进行删除或修改操作,删除或修改之后代理将无效。 已配置 CNAME 记录的域名则不能再配置 TXT 记录,否则将可能导致无法通过域名验证。 操作过程如果出现问题,请您 联系我们。

6. 在验证域名页面中,您可以单击**立即验证**,检查 CNAME 解析记录是否添加成功。

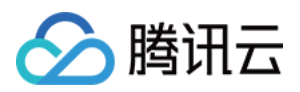

### 自动文件验证

最近更新时间:2024-03-06 17:24:16

### 操作场景

本文档将指导您在证书管理控制台申请证书或新增域名资料时,并且域名验证方式为自动文件验证,如何进行域名 验证操作。

注意:

自动文件验证方式仅支持多年期的国际标准证书与非通配符域名。

### 验证规则

#### 域名验证规则

进行自动文件验证时,请注意以下几种情况:

#### 注意:

因 SSL 证书域名验证策略变更,腾讯云将于2021年11月21日停止泛域名证书的文件验证方式,详情参见:SSL 证书域名验证策略变更通知。

申请域名为主域时需要额外验证 www。例如,申请域名为 tencent.com ,则还需验证

www.tencent.com  $_{\circ}$ 

申请 www 的域名需要额外验证 www 后面的域名,无论是几级域名。例如,申请域名为

www.a.tencent.com , 则还需验证 a.tencent.com 。

申请不带 www 的非主域只需要验证当前域名。例如,申请域名为 cloud.tencent.com ,则只需验证

cloud.tencent.com 。

#### CA 验证规则

DNS 查询时必须从权威根服务器递归查询每级域名的权威 NS 服务器,再从 NS 服务器查询对应的 A、AAAA 或 CNAME。

若 DNS 服务支持 DNSSEC,必须校验响应数据的签名信息。

若被查询域名是 IP, 直接通过 IP 访问验证内容。

必须通过标准的 HTTP / HTTPS 的默认端口进行访问。

可以支持 301/302 跳转, 跳转次数不超过2次, 跳转目的地址跟被检测域名需在同一主域。

最终检测结果需要响应200状态码。

HTTPS 访问时可以忽略证书错误。

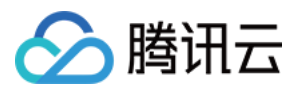

操作步骤

#### 步骤1:查看验证信息

1. 登录 证书管理控制台,单击左侧菜单我的资料,进入我的资料管理页面。

2. 在我的资料管理页面,单击需要验证域名信息的公司名称,即可查看已申请的管理人信息。

3. 单击您需要验证域名信息的管理人姓名,进入您的审核信息页面。如下图所示:

4. 单击**域名信息**页签,选择您需要进行验证的域名,并单击**查看验证**。如下图所示:

5. 在验证域名页面中,请根据页面提示,并在规定时间内完成验证操作。如下图所示:

#### 步骤2:添加文件验证

1. 请您登录服务器,确保域名已添加 A 记录并指向该服务器。

说明:

若您的域名对应的**域名解析商**在腾讯云,将域名指向您的服务器请参考A记录。

2. 请您在服务器上启动一个 Web 服务(也可在业务运行的 Web 服务上进行配置)并监听端口80或443,将文件验证 路径地址反向代理为**步骤1:查看验证信息(步骤1.5图例)**中提供的反向代理地址。

腾讯云提供以下两种 Web 服务配置指引,您可以根据您实际情况进行参考配置:

Nginx 反向代理配置

Apache 反向代理配置

#### 说明:

支持 HTTP 和 HTTPS, 任意一个可访问均可。

配置完成的反向代理不能删除或者修改,删除或修改之后代理将无效。

可以支持301/302跳转,跳转次数不超过2次,跳转目的地址跟被检测域名需在同一主域。对于 www 开头的域名,例如 www.a.tencent.com ,除了对该域名进行文件验证,还需对其主域名 a.tencent.com 添加文件验证。 3.配置反向代理后,请耐心等待 CA 机构扫描验证,扫描验证成功后即可通过审核。

4. 在验证域名页面中, 您可以单击**立即验证**检查配置是否成功。

# 🔗 腾讯云

# 验证结果排查指引

最近更新时间:2024-03-06 17:24:16

选择了手动 DNS 验证方式没有通过审核时,可以通过以下两种方式排查问题:

工具检查方式:

请您单击 DNS 诊断工具,根据提示填写内容。

自助诊断方式:

检查域名状态。

请先确定域名可以正常解析。例如域名未实名认证时、域名刚购买时,都存在无法正常解析的情况。

检查 DNS 服务器。

请先确认在正确的解析服务商处添加了解析。例如, DNS 服务器为万网的服务器, 则在腾讯云 DNS 解析添加了 TXT 解析是无法生效的。

检查解析记录。

如果域名解析正常、也在正确的解析服务商处添加了解析,仍然没有审核通过,很可能是主机记录、记录值等输入 时发生手误。请确认 TXT 记录已经完整无误添加,耐心等待24个小时。

如果超过24个小时仍未审核通过,可以使用在线咨询联系腾讯云工程师协助您处理。